企业电子网络银行服务

流动电话银行服务

Prepared by The Bank of East Asia, Limited

由东亚银行有限公司编写

1. 以<u>系统管理员</u>身份登录。按「服务管理」、「流动电话银行服务/i-Token」。

| ∯ BEA東亞銀   | ✿ BEA東亞銀行 企业电子网络银行服务 |                    |                             |                  |         |       |    |  |  |  |
|------------|----------------------|--------------------|-----------------------------|------------------|---------|-------|----|--|--|--|
| 你好!你已登入为   | SYSADM2 系统管          | <b>理员</b> 上次登入日期/周 | <b>讨间: 香港时间 2019年12月1</b> ( | 0日 15:53:24 (成功) | 882 🕈   | ENG 繁 | 登出 |  |  |  |
| 首页         | 用户识别码                | 用户名称               | 状况                          | 功能使用组别           | 资料使用组别  | 签核者   |    |  |  |  |
| 用户管理 >     | <u>A01</u>           | A01                | 普通                          | DEFFAP1          | DEFDAP1 | A0 1  |    |  |  |  |
| 服务管理 🔋     | 电子结单 / 电子            | 交易通知               | 普通                          | DEFFAP1          | DEFDAP1 | A02   |    |  |  |  |
| _<br>管理 →  | 结单/交易通知管             | 理                  | 普通                          | DEFFAP1          | DEFDAP1 | B01   |    |  |  |  |
|            | **********           | -                  | 普通                          | DEFFAP1          | DEFDAP1 | B02   |    |  |  |  |
|            | 流列电话银行服务             | }/1−Token          | 普通                          | DEFFAP1          | DEFDAP1 |       |    |  |  |  |
| 设立新用户      |                      |                    | 普通                          | DEFFAP1          | DEFDAP1 |       |    |  |  |  |
| 结单/交易通知    | 「转数快」账户绅             | 『定服务               | 普通                          | DEFFAP1          | DEFDAP1 |       |    |  |  |  |
| CyberAlert | Incitie              | JACKIE             | 普通                          | DEFFAP1          | DEFDAP1 |       |    |  |  |  |
| 示范         | TESTL                | TestL              | 普通                          | DEFFAP5          | DEFDAP2 |       |    |  |  |  |
|            |                      |                    |                             |                  |         |       | 新増 |  |  |  |

2. 阅览及勾选方格以同意「条款及细则」,然后按「登记」以登记流动电话银行服务。

| ∰ BEA東亞                                                                                          | 銀行                                                                                                    |                                                                   |                                                                                                    | 2                                                                                                    | 企业电子网                                                                                                    | 网络银行服务                                                                                       |
|--------------------------------------------------------------------------------------------------|----------------------------------------------------------------------------------------------------|-------------------------------------------------------------------|----------------------------------------------------------------------------------------------------|----------------------------------------------------------------------------------------------------|----------------------------------------------------------------------------------------------------|----------------------------------------------------------------------------------------------|
| 你好!你已登入                                                                                          | 为 SYSADM2 系统管理员                                                                                                    | 上次登入日期/时间:香港时间 2019                                               | 年12月10日 15:53:24(成功                                                                                                    | • 88                                                                                                    | 🛃 🌣 EN                                                                                                    | G 繁 <sup>登出</sup>                                                                            |
| 首页                                                                                               | 服务管理 > 流动电话银行                                                                                                    | 服务/i-Token                                                        |                                                                                                    |                                                                                                    |                                                                                                    |                                                                                              |
| 用户管理                                                                                             | •                                                                                                    |                                                                   |                                                                                                    |                                                                                                    |                                                                                                    |                                                                                              |
| 服务管理                                                                                             | 电话银行服务                                                                                                    |                                                                   |                                                                                                    |                                                                                                    |                                                                                                    | 服务状态: 普                                                                                      |
| 管理                                                                                               | ▶ ✓ 本人/我们i                                                                                                    | 。参阅条款 <u>(详细条款请按此)</u> 及                                          | 同意所列条款。                                                                                                    |                                                                                                    |                                                                                                    |                                                                                              |
|                                                                                                  | 终止                                                                                                    |                                                                   |                                                                                                    |                                                                                                    |                                                                                                    | (#                                                                                           |
|                                                                                                  | i-Token                                                                                                    |                                                                   |                                                                                                    |                                                                                                    |                                                                                                    | 服务状态: 普                                                                                      |
|                                                                                                  | □ 本人/我们i                                                                                                    | 参阅条款 <u>(详细条款请按此)</u> 及                                           | 同意所列条款。                                                                                                    |                                                                                                    |                                                                                                    |                                                                                              |
|                                                                                                  | 以下是可以登记流动电话                                                                                                    | 很行服务及i-Token的用户。                                                  |                                                                                                    |                                                                                                    |                                                                                                    |                                                                                              |
|                                                                                                  | 流动电话银行服务                                                                                                    | ;                                                                 | 流动电话银行服务使用状况                                                                                                    | 用户识别码                                                                                                    | 用户名称                                                                                                    | 电话号码                                                                                         |
|                                                                                                  | 不适用                                                                                                    |                                                                   | ○ 可使用 ● 不可使用                                                                                                    | A01                                                                                                    | A01                                                                                                    | 90***45                                                                                      |
|                                                                                                  | 不适用                                                                                                    |                                                                   | ◎ 可使用 ◉ 不可使用                                                                                                    | A02                                                                                                    | A02                                                                                                    | 51****00                                                                                     |
|                                                                                                  |                                                                                                    |                                                                   |                                                                                                    |                                                                                                    |                                                                                                    |                                                                                              |
|                                                                                                  | 不适用                                                                                                    |                                                                   | ◯ 可使用 ◉ 不可使用                                                                                                    | B01                                                                                                    | B01                                                                                                    | 93****08                                                                                     |
|                                                                                                  | 不适用                                                                                                    |                                                                   | <ul> <li>可使用</li> <li>可使用</li> <li>不可使用</li> <li>不可使用</li> </ul>                                                                                                    | B01<br>B02                                                                                                    | B01<br>B02                                                                                                    | 93****08<br>90****65                                                                         |
| BEA東亞<br>你好! 你已登入<br>背页<br>用户管理<br>服务管理<br>管理                                                    | 不適用         不適用         銀行         次 SYSADM2 系統管理员         服务管理 > 硫动电话银行         、 成功维护济         、 成功维护系         、 の、成功集力                                                                                                    | 上次登入日期/时间: 香港时间 2019年<br><b>没务/i-Token</b><br>动电话银行服务<br>-位管理者批核。 | <ul> <li>可使用 ● 不可使用</li> <li>可使用 ● 不可使用</li> <li>目2月10日 19:13:12 (成功)</li> </ul>                                                                                                    | B01<br>B02<br>                                                                                                    | B01<br>B02<br>≧业电子网<br>● ENG                                                                                                    | 93++++08<br>90++++65<br><b>外田行服务</b><br><b>繁 登出</b><br>2019年12月11日 09:24:<br>(現定)            |
| <ul> <li>BEA東亞師</li> <li>你好!你已登入;</li> <li>首页</li> <li>用户管理</li> <li>服务管理</li> <li>管理</li> </ul> | 不適用         不適用         (1) (1) (1) (1) (1) (1) (1) (1) (1) (1)                                                                                                    | 上次登入日期/时间:香港时间 2019年<br><b>联务/i-Token</b><br>动电话银行服务<br>-位管理者批核。  | <ul> <li>● 可使用 ● 不可使用</li> <li>● 可使用 ● 不可使用</li> <li>● 目前</li> <li>● 目前</li> <li< td=""><td>B01<br/>B02<br/>€ 1<br/>5<br/>5<br/>7<br/>1<br/>1<br/>1<br/>1<br/>1<br/>1<br/>1<br/>1<br/>1<br/>1<br/>1<br/>1<br/>1<br/>1<br/>1<br/>1</td><td>B01<br/>B02<br/>▲ 北电子网<br/>● ENG</td><td>93++++08<br/>90++++65<br/><b>外田行服务</b><br/>繁 登出<br/>2019年12月11日 09:24:</td></li<></ul> | B01<br>B02<br>€ 1<br>5<br>5<br>7<br>1<br>1<br>1<br>1<br>1<br>1<br>1<br>1<br>1<br>1<br>1<br>1<br>1<br>1<br>1<br>1                        | B01<br>B02<br>▲ 北电子网<br>● ENG                                                                                                    | 93++++08<br>90++++65<br><b>外田行服务</b><br>繁 登出<br>2019年12月11日 09:24:                           |
| <ul> <li>BEA東亞語</li> <li>你好! 你已登入;</li> <li>資页</li> <li>部分管理</li> <li>普理</li> </ul>              | 不透用         不透用         不透用         3.000         SYSADM2 系統管理员         服务管理 > 流动电话银行         , 成功维护疗、         , 成功维护疗、         , 自动流动电话银行服务         流动电话银行服务         流动电话银行服务                                                                                                    | 上次登入日期/时间: 香港时间 2019年<br><b>双务/i-Token</b><br>动电话银行服务<br>-位管理者批核。 | <ul> <li>可使用 ● 不可使用</li> <li>可使用 ● 不可使用</li> <li>目2月10日 19:13:12 (成功)</li> <li>● 可使用</li> <li>③ 可使用</li> <li>(动电话银行服务使用状况)</li> </ul>                                                                                                    | B01<br>B02<br>▲ 〔<br>● 不可使用<br>用户识别码                                                                                                    | B01<br>B02<br>上业电子网<br>● ENG<br>番港时间<br>用户名称                                                                                                    | 93++++08<br>90++++65<br><b>外 银 行 服务</b><br><b>繁 登出</b><br>2019年12月11日 09:24:<br>(陳定)<br>电话号码 |
| ● BEA東亞的<br>你好!你已登入;<br>背页<br>用户管理<br>確理<br>管理                                                   | 不适用         不适用         不适用         銀行         次 SYSADM2 系統管理员         服务管理> 流动电话银行         ,          ,          ,          ,          ,          ,          ,          ,          ,          ,          ,          ,          ,          ,          ,          ,          ,          ,          ,          ,          ,          ,          ,          ,          ,          ,          ,          ,          ,          ,          ,          ,          ,          ,         ,          ,          ,          ,          ,          ,          ,          ,          ,          ,          ,          ,          ,          ,                                                                               | 上次登入日期/时间: 香港时间 2019年<br><b>联务/i-Token</b><br>动电话银行服务<br>-位管理者批核。 | <ul> <li>可使用 ● 不可使用</li> <li>可使用 ● 不可使用</li> <li>目で使用 ● 不可使用</li> <li>ロ使用 ● 可使用</li> <li>ので使用</li> <li>ので使用 ● 不可使用</li> </ul>                                                                                                    | B01<br>B02<br>①<br>①<br>①<br>①<br>①<br>②<br>②<br>③<br>③<br>③<br>③<br>③<br>③<br>③<br>③<br>③<br>③<br>③<br>③<br>③                          | B01<br>B02<br>上业电子网<br>● L C C C C C C C C C C C C C C C C C C                                                                                                    | 93++++08<br>90++++65                                                                         |
| <ul> <li>BEA東亞語</li> <li>你好!你已登入;</li> <li>首页</li> <li>用户管理</li> <li>服务管理</li> <li>管理</li> </ul> | 不透用         不透用         不透用         銀行         次 SYSADM2 系統管理员         服务管理 > 硫动电话银行         , 成功维护济         , 成功進行が         , 成功電話         , 成功         , 成功         , 成功         , 成功         , 成功         , 成功         , 成功         , 成功         , 成功         , 成功         , 成功         , 成功         , 成功         , 成功         , 成功         , 成功         , 高力         , 高力         , 高力         , 高力         , 高力         , 高力         , 高力         , 高力         , 高力         , 高力         , 高力         , 高力         , 高力         , 高力         , 高力         , 高力         , 高力         , 高力         , 高力         , 高力         , 高力         , 高力         , 二力         , 二力         , 二力         , 二力         , | 上次登入日期/时间: 香港时间 2019年<br><b>联务/i-Token</b><br>动电话银行服务<br>-位管理者批核。 | <ul> <li>可使用 ● 不可使用</li> <li>可使用 ● 不可使用</li> <li>12月10日 19:13:12 (成功)</li> <li>30 电话银行服为使用状况</li> <li>可使用 ● 不可使用</li> <li>可使用 ● 不可使用</li> </ul>                                                                                                    | B01<br>B02<br>↓<br>①<br>● 不可使用<br>Ⅰ<br>□<br>日<br>○<br>日<br>○<br>日<br>○<br>日<br>○<br>日<br>○<br>日<br>○<br>日<br>○<br>日<br>○<br>日<br>○<br>日 | B01<br>B02<br>上止电子网<br>香港时间<br>用户名称<br>A01<br>A02                                                                                                    | 93++++08<br>90++++65                                                                         |
| ● BEA東亞<br>(你好! 你已登入)<br>等页<br>用户管理<br>服务管理<br>管理                                                | 不適用         不適用         不適用         銀行         次の支援の目前の         服务管理> 流动电话银行         、         、         、         、         、         、         、         、         、         、         、         、         、         、         、         、         、         、         、         、         、         、         、         、         、         、         、         、         、         、         、         、         、         、         、         、         、         、         、         、         、         、                                                                                                    | 上次登入日期/时间:香港时间 2019年<br><b>秋务/i-Token</b><br>动电话银行服务<br>-位管理者批核。  | <ul> <li>可使用 ● 不可使用</li> <li>可使用 ● 不可使用</li> <li>□ 可使用 ● 不可使用</li> <li>□ 可使用 ● 不可使用</li> <li>□ 可使用 ● 不可使用</li> <li>□ 可使用 ● 不可使用</li> <li>□ 可使用 ● 不可使用</li> </ul>                                                                                                    | B01<br>B02<br>・ 1<br>・ 1<br>・ 1<br>・ 1<br>・ 1<br>・ 1<br>・ 1<br>・ 1<br>・ 1<br>・ 1                                                        | B01<br>B02<br>上业电子网<br>● ENG<br>● ENG | 93++++08<br>90++++65<br><b>学生</b><br>(現金)<br>(現金)<br>电话号码<br>(現金)                            |

 勾选「设定」方格,使「流动电话银行服务」转为「适用」,让用户能够登录流动电话银行服务, 然后按「继续」。

| ∯ BEA東亞銀 | Ē                                                      | 企业电子       | 网络银行服务             |
|----------|--------------------------------------------------------|------------|--------------------|
| 你好!你已登入为 | SYSADM1 系统管理员 上次登入日期/时间:香港时间 2019年12月10日 16:37:50 (成功) | 🖶 🚺 🐋 🌣 EN | IG 繁 <sup>登出</sup> |
| 首页       | 服务管理 > <b>流动电话银行服务/i</b> -Token                        |            |                    |
| 用户管理     |                                                        |            |                    |
| 服务管理 ▶   | 电话银行服务                                                 |            | 服务状态: 普通           |
| 管理 ▶     | ✓ 本人/我们已参阅条款 (详细条款请按此) 及同意所列条款。                        |            |                    |
|          | 登记                                                     |            | 终止                 |
|          | i-Token                                                |            | <b>服务状态:</b> 普通    |
|          | 本人/我们已参阅条款 (详细条款请按此) 及同意所列条款。                          |            |                    |
|          |                                                        |            |                    |
|          | 以下是可以登记流动电话银行服务及i-Token的用户。                            |            |                    |
|          | 设定 流动电话银行服务 流动电话银行服务使用状况 □                             | 用户识别码 用户名称 | 电话号码               |
|          | □ <b>不适用 ∨</b> ○ 可使用 ● 不可使用                            | A01 A01    | 90****45           |
|          | □ 不适用 ♥ ○ 可使用 ● 不可使用                                   | A02 A02    | 51****00           |
|          | ☑         适用 ♥           ● 可使用 ○ 不可使用                  | B01 B01    | 93****08           |
|          | □ <b>不适用 ∨</b> ○ 可使用 ● 不可使用                            | B02 B02    | 90****65           |
|          | 设定 i-Token 登记i-Token 用户识别码                             | 用户名称       | 电话号码               |
|          | 重设                                                     |            | (继续)               |

4. 成功修改用户记录。

| ♥ BEA東亞銀行 企业电子网络银行服务 |                                |                           |            |                           |  |  |  |  |  |  |
|----------------------|--------------------------------|---------------------------|------------|---------------------------|--|--|--|--|--|--|
| 你好!你已登入为             | SYSADM1 系统管理员 上次登入日期/时间:香港时间   | 2019年12月10日 16:37:50 (成功) | 🔒 🖪 🛃      | 🗘 ENG 繁 😤出                |  |  |  |  |  |  |
| 首页                   | 服务管理 > <b>流动电话银行服务/i-Token</b> |                           |            |                           |  |  |  |  |  |  |
| 用户管理 🕨               |                                |                           |            |                           |  |  |  |  |  |  |
| 服务管理 🕨 🕨             | 成功修改用户记录                       |                           |            | 香港时间 2019年12月10日 16:40:15 |  |  |  |  |  |  |
| 管理 ▶                 |                                |                           |            |                           |  |  |  |  |  |  |
|                      |                                |                           |            | (佩正)                      |  |  |  |  |  |  |
|                      | 流动电话银行服务                       | 流动电话银行服务使用状况              | 用户识别码 用户名称 | 家 电话号码                    |  |  |  |  |  |  |
|                      | 不适用                            | ◯ 可使用 ◉ 不可使用              | A01 A01    | 90**** 45                 |  |  |  |  |  |  |
|                      | 不适用                            | ◎ 可使用 🖲 不可使用              | A02 A02    | 51****00                  |  |  |  |  |  |  |
|                      | 适用                             | ● 可使用 ○ 不可使用              | B01 B01    | 93****08                  |  |  |  |  |  |  |
|                      | 不适用                            | ○ 可使用 ● 不可使用              | B02 B02    | 90****65                  |  |  |  |  |  |  |
|                      | i-Token 登记i-Token              | 用户识别码                     | 用户名称       | 电话号码                      |  |  |  |  |  |  |

5. 以签核者身份登录。输入签核者密码以确认个人资料,然后按「继续」。

| ∯ BEA東亞銀谷                                                                                                    | ✿ BEA東亞銀行 企业电子网络银行服务                                                                                                    |    |  |  |  |  |  |  |  |
|----------------------------------------------------------------------------------------------------|----------------------------------------------------------------------------------------------------|----|--|--|--|--|--|--|--|
| 你好!你已登入为                                                                                                    | A01 - 這樣者 上次最入日期/时间: 香港时间 2019年12月10日 16:18:19 (成功) 🔒 🚺 📨 🌻 ENG 🏌 📕                                                                                                    | 登出 |  |  |  |  |  |  |  |
| 首页                                                                                                    | 确认个人资料                                                                                                    |    |  |  |  |  |  |  |  |
| 资金管理 🕨                                                                                                    | 阁下的个人资料已被管理者更新<br>● 现在确认更改个人资料                                                                                                    |    |  |  |  |  |  |  |  |
| 押汇服务 ▶                                                                                                    | 请输入 <b>盆款者常码</b> "以确认更改个人资料<br>更改资料以 <u>做色</u> 显示。                                                                                                    |    |  |  |  |  |  |  |  |
| · · · · · · · · · · · · · · · · · · ·                                                                                     | 用户类别 <b>签枝者</b> 流动电话号码                                                                                                    |    |  |  |  |  |  |  |  |
| 银行服务                                                                                                    | 电子部件地址<br>东亚银行确认讯息 BEA<br>以还本法 经理查易费用                                                                                                    |    |  |  |  |  |  |  |  |
| 投资                                                                                                    | WiE//伝<br>釜検者密码                                                                                                    |    |  |  |  |  |  |  |  |
| <ul> <li>○ 批核中心</li> <li>○ 証<br/>(○ 取消金校)</li> <li>○ 取消金校<br/>(○ 次行文局项目)</li> <li>○ 査査事批表</li> </ul>                      | Q       W       E       R       T       Y       U       I       O       P       3       7       1         A       S       D       F       G       H       J       K       L       5       6       9         Z       X       C       V       B       N       M       2       0       4         退格       重新输入       8       8       8       8       8 |    |  |  |  |  |  |  |  |
| 葡日历 ▶                                                                                                    | ○ 於下次發入时磚认更改个人资料                                                                                                    |    |  |  |  |  |  |  |  |
| <ul> <li>              ◆ 快速達结          </li> <li>             外币兑换率         </li> <li>             转账         </li> </ul> | (重新输入)<br>备注:                                                                                                    | 继续 |  |  |  |  |  |  |  |
|                                                                                                    | * "签核者密码"即签核交易时所使用的密码                                                                                                    |    |  |  |  |  |  |  |  |

6. 确认个人資訊已完成。按「即时设定」设置流动电话银行服务。

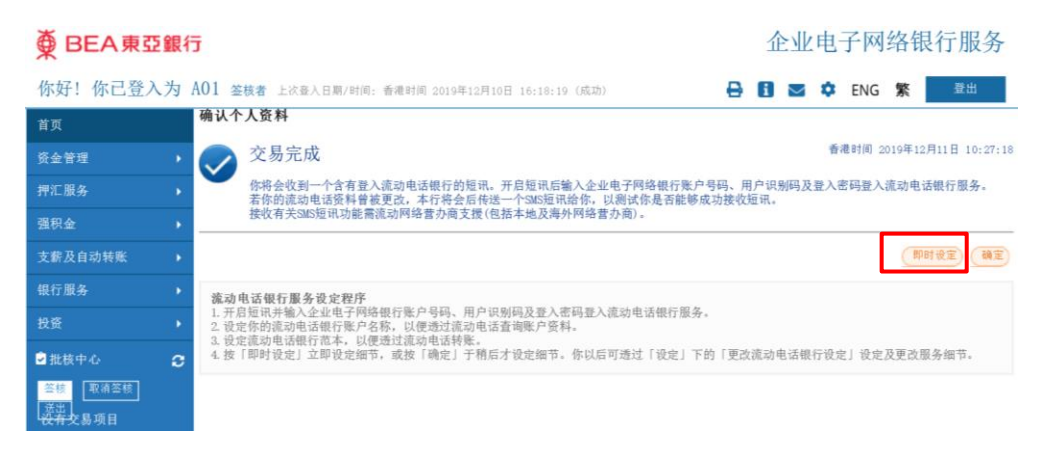

7. 选择在流动电话银行服务中显示的账户,然后按「继续」。

| ♥ BEA東亞銀行 企业电子网络银行服                                                         |    |                                    |                                    |      |   |     |                  |           | 行服务   |      |    |
|-----------------------------------------------------------------------------|----|------------------------------------|------------------------------------|------|---|-----|------------------|-----------|-------|------|----|
| 你好!你已登)                                                                     | 、为 | A01 签核者 上次登入日期/时                   | 间: 香港时间 2019年12月10日 16:18:19       | (成功) | 0 | i   | $\geq$           | •         | ENG   | 繁    | 登出 |
| 首页                                                                          |    | 首页                                 |                                    |      |   |     |                  |           |       |      |    |
| 资金管理                                                                        |    | 流动电话银行简易设定                         |                                    |      |   |     |                  |           |       |      |    |
| 押汇服务                                                                        |    | 第一步 维护账户于流动                        | 电话名称                               |      |   |     |                  |           |       |      |    |
| 支薪及自动转账                                                                     | •  | TEST FPS 1<br>可用于流动电话查询            | 账户于流动电话名称                          | 账户号码 |   |     | ,                | 账户类       | 别     |      |    |
| 银行服务                                                                        |    | V                                  | Current 101(138-5)                 |      |   |     | â                | 企业综       | 合理财 - | 港元往: | 来  |
| 投资                                                                          |    | 全选 重新输入                            |                                    |      |   |     |                  |           |       |      | 继续 |
| <ul> <li>○ 批核中心</li> <li>○ 該法<br/>送出<br/>役有交易项目</li> <li>○ 直面前法去</li> </ul> | 2  |                                    |                                    |      |   |     |                  |           |       |      |    |
| 葡日历                                                                         |    | 关于电子企业银行                           | 联络我们                               |      |   | 表   | 格下素              | ę.        |       |      |    |
| <ul> <li>         ● 快速连结</li></ul>                                          |    | 服务概划<br>服务时间<br>银行收费<br>网络安全<br>章则 | 企业银行热线,<br>(852) 2211 1321<br>电邮我们 |      |   | 电管理 | 子企业<br>易及贷<br>积金 | 银行<br>款服务 |       |      |    |

8. 按「您可以新增范本,用于流动电话银行服务。」的超链接以新增一个新范本。

| ∯ BEA東亞                                          | ● BEA東亞銀行 企业电子网络银行服务 |                             |                           |             |      |         |      |  |  |
|--------------------------------------------------|----------------------|-----------------------------|---------------------------|-------------|------|---------|------|--|--|
| 你好!你已登)                                          | 、为                   | A01 签核者 上次登入日期/             | (时间: 香港时间 2019年12月10日 16: | :18:19 (成功) | 000  | 🜣 ENG 繁 | 登出   |  |  |
| 首页                                               |                      | 首页                          |                           |             |      |         |      |  |  |
| 资金管理                                             |                      | 流动电话银行简易设定                  |                           |             |      |         |      |  |  |
| 押汇服务                                             |                      | <b>第一步 共士</b>               |                           |             |      |         |      |  |  |
| 强积金                                              |                      | 弗二少 泡卒一见衣                   |                           |             |      |         |      |  |  |
| 支薪及自动转账                                          |                      | 可签核流动由话范本·0<br>你可以新增范本,用于流动 | 电话银行。                     |             |      |         |      |  |  |
| 银行服务                                             |                      | 范本代码                        | 流动电话范本名称                  | 类别          | 提取账户 | 存入账户    |      |  |  |
| 投资                                               |                      |                             |                           | 没有交易项目      |      |         |      |  |  |
| ☑ 批核中心                                           | c                    |                             |                           |             |      |         | 签核   |  |  |
| 签核 取清签核                                          |                      | 已签核流动电话范本: 0                |                           |             |      |         |      |  |  |
| <del>一                                    </del> |                      | 惹本代码                        | 流动电话范本名称                  | 类别          | 提取账户 | 存入账户    |      |  |  |
| 查看审批表                                            |                      |                             |                           | 没有交易项目      |      |         |      |  |  |
| 葡日历                                              |                      | 或在这里结束设定。                   |                           |             |      |         | 取消签核 |  |  |
|                                                  |                      |                             |                           |             |      |         | 确认交认 |  |  |
| ♂ 快速连结 从而总换案                                     |                      |                             |                           |             |      |         |      |  |  |
| 转账                                               |                      |                             |                           |             |      |         |      |  |  |
|                                                  |                      | 关于电子企业银行                    | 联络我们                      |             | 表格下载 |         |      |  |  |

9. 输入范本代码和名称。输入交易详情及「签核者密码」,然后按「继续」。

| ● BEA東亞銀行 企业电子网络银行用  |                                                                                                    |                                            |  |  |  |  |  |  |  |
|----------------------|----------------------------------------------------------------------------------------------------|--------------------------------------------|--|--|--|--|--|--|--|
| 你好!你已登入;             | <b>为 A01</b> 签核者 上次登入日期/时间:香港时间                                                                                                    | 2019年12月10日 16:18:19 (威功) 🔒 🚺 🔽 🌣 ENG 繁 🖀出 |  |  |  |  |  |  |  |
| 首页                   | 首页                                                                                                    |                                            |  |  |  |  |  |  |  |
| 资金管理                 | ▶ 新范本 - 户口转账                                                                                                    |                                            |  |  |  |  |  |  |  |
| 押汇服务                 | Address of the second second secon |                                            |  |  |  |  |  |  |  |
| 强积金                  | 泡本代码/名称                                                                                                    | TEST test123                               |  |  |  |  |  |  |  |
| 支薪及自动转账              | ▶ 转账账户                                                                                                    |                                            |  |  |  |  |  |  |  |
| 银行服务                 | ▶ 公司                                                                                                    | TEST FPS 1                                 |  |  |  |  |  |  |  |
| 投资                   | , 账户号码                                                                                                    | (企业综合理财 - 港元往来) ✔                          |  |  |  |  |  |  |  |
| 오 批核中心               | € 转账至                                                                                                    |                                            |  |  |  |  |  |  |  |
| <u>笠核</u><br>取消笠核    | 账户类别                                                                                                    | 指定及联系账户 🖌                                  |  |  |  |  |  |  |  |
| 【送出】<br>没有交易项目       | 公司                                                                                                    | TEST FPS 1                                 |  |  |  |  |  |  |  |
| 查看审批表                | 账户号码                                                                                                    | [企业综合理财 - 储蓄(结单)) 🗸                        |  |  |  |  |  |  |  |
| 曲日历                  | 转账详情                                                                                                    |                                            |  |  |  |  |  |  |  |
|                      | 交易金额                                                                                                    | 港币 123<br>交易金额可以是提取金额或存入金额,视乎您所选择该交易金额的货币。 |  |  |  |  |  |  |  |
| ● 伏速连结<br>  → → 両日協会 | 流动电话范本                                                                                                    | ●是 ◎否                                      |  |  |  |  |  |  |  |
| 特账                   | 流动电话范本名称                                                                                                    | test123                                    |  |  |  |  |  |  |  |
|                      | 签核者密码:                                                                                                    | •••••                                      |  |  |  |  |  |  |  |
|                      | Q W E R T Y U<br>A S D F G H J<br>Z X C V B N<br>退格 重新输入                                                                                                    | I O P 4 7 8<br>K L 6 5 1<br>M 3 9 0<br>2   |  |  |  |  |  |  |  |
|                      | 取消重新输入                                                                                                    | 鐵線                                         |  |  |  |  |  |  |  |

10. 按「确认交认」以完成设置流动电话银行服务。

| ∯ BEA東亞 | ✿ BEA東亞銀行 企业电子网络银行服装 |                                       |                       |                 |      |      |         |      |
|---------|----------------------|---------------------------------------|-----------------------|-----------------|------|------|---------|------|
| 你好!你已登〉 | ∖为                   | A01 签核者 上次登入E                         | 3期/时间: 香港时间 2019年12月1 | 0日 16:18:19 (成月 | h)   | 88 . | 🕻 ENG 繁 | 登出   |
| 首页      |                      | 首页                                    |                       |                 |      |      |         |      |
| 资金管理    |                      | 流动电话银行简易设                             | 发定                    |                 |      |      |         |      |
| 押汇服务    |                      | · · · · · · · · · · · · · · · · · · · |                       |                 |      |      |         |      |
| 强积金     |                      | <b>弗</b> —少 氾本─见衣                     |                       |                 |      |      |         |      |
| 支薪及自动转账 |                      | 可签核流动电话范本:0<br>你可以新增范本,用于初            | <u>款申话银行。</u>         |                 |      |      |         |      |
| 银行服务    |                      | 范本代码                                  | 流动电话范本名称              |                 | 类别   | 提取账户 | 存入账户    |      |
| 投资      |                      |                                       |                       | 没有:             | 交易项目 |      |         |      |
| ☑ 批核中心  | C                    |                                       |                       |                 |      |      |         | 签核   |
| 签核 取消签核 |                      | 已签核流动电话范本: 1                          |                       |                 |      |      |         |      |
| 「资料文易项目 |                      | 范本代码                                  | 流动电话范本名称              | 类别              | 提取账户 | 存)   | ∖账户     |      |
| 查看审批表   |                      | • TEST                                | test123               | 本港              |      |      |         |      |
| 曲日历     |                      | 或在这里结束设定。                             |                       |                 |      |      | [       | 取消签核 |
|         |                      |                                       |                       |                 |      |      |         | 确认交认 |
| 外币兑换率   |                      |                                       |                       |                 |      |      |         |      |
| │ 转账    |                      |                                       |                       |                 |      |      |         |      |
|         |                      |                                       |                       |                 |      |      |         |      |
|         |                      |                                       |                       |                 |      |      |         |      |
|         |                      |                                       |                       |                 |      |      |         |      |
|         |                      |                                       |                       |                 |      |      |         |      |

## 11. 查看資料,然后按「确认」。

| ∰ BEA東語                                  | ₿ BEA 東亞銀行 |                 |                |             |            |            |     |    |                |             | 企业电子网络银行服务 |      |    |    |  |  |  |
|------------------------------------------|------------|-----------------|----------------|-------------|------------|------------|-----|----|----------------|-------------|------------|------|----|----|--|--|--|
| 你好!你已登                                   | 入为         | A01 签核者 上       | 穴登入日期/时间: 香港时间 | 2019年12月10  | 日 16:18:19 | (成功)       |     | 0  | 1              | - •         | ENG        | 繁    | 登出 |    |  |  |  |
| 首页                                       |            | 首页              |                |             |            |            |     |    |                |             |            |      |    |    |  |  |  |
| 资金管理                                     |            | 流动电话银行          | 简易设定 - 用户资讯    |             |            |            |     |    |                |             |            |      |    |    |  |  |  |
| 押汇服务                                     |            | 己可于流动电话         | 银行杳询账户:        |             |            |            |     |    |                |             |            |      |    |    |  |  |  |
| 强积金                                      |            | TEST FPS 1      |                |             |            |            |     |    |                |             |            |      |    |    |  |  |  |
| 支薪及自动转账                                  |            | 账户于流动电说         | 名称             | )           | 账户号码       |            |     |    | 账丿             | □类别         |            |      |    |    |  |  |  |
| 银行服务                                     |            | Current 101(138 | 3-5)           |             |            |            |     |    | 企」             | Ł综合理.       | 财户口        |      |    |    |  |  |  |
| 投资                                       |            | 可签核流动电话         | 范本:            |             |            |            |     |    |                |             |            |      |    |    |  |  |  |
| ●批核中心                                    | C          | 范本代码            | 流动电话范本         | 名称          |            |            | 类别  | 提取 | 账户             |             | 有          | ■入账户 |    |    |  |  |  |
| 祭核 取消祭核                                  |            |                 |                |             | Å          | <b>没有交</b> | 易项目 |    |                |             |            |      |    |    |  |  |  |
| 送出                                       |            | 已签核范本:          |                |             |            |            |     |    |                |             |            |      |    |    |  |  |  |
| 1 <del>没有交</del> 易项目<br><sub>音看审批表</sub> |            | 范本代码            | 流动电话范本名称       |             | 类别         | 提取         | 《账户 |    |                | 存入          | €户         |      |    |    |  |  |  |
|                                          |            | TEST            | test123        |             | 本港         |            |     |    |                |             |            |      |    |    |  |  |  |
| 齛日历                                      |            | OLA             |                |             |            |            |     |    |                |             |            |      | C  | 确认 |  |  |  |
|                                          |            |                 |                |             |            |            |     |    |                |             |            |      |    |    |  |  |  |
|                                          |            |                 |                |             |            |            |     |    |                |             |            |      |    |    |  |  |  |
| 外巾見換率                                    |            |                 |                |             |            |            |     |    |                |             |            |      |    |    |  |  |  |
| 朽账                                       |            | 关于电子企业          | Ł银行 联≸         | 各我们         |            |            |     |    | 表格             | 下载          |            |      |    |    |  |  |  |
|                                          |            | 服冬概省            | 企业             | V银行热线:      |            |            |     |    | 电子企            | ≥业银行        |            |      |    |    |  |  |  |
|                                          |            | 服务时间            | (85            | 2) 2211 132 | 1          |            |     |    | 密旦取            | 学教育家        |            |      |    |    |  |  |  |
|                                          |            | 银行收费            | ch é           | n ata, Ra   |            |            |     |    | 94 <i>m</i> /3 | CAUMADIC 7. |            |      |    |    |  |  |  |

12. 简易设定流动电话银行已成功完成。

| ∯ BEA東亞                 | BEA東亞銀行 |                       |                |       |         |                                                                                       |            |           | 企业电子网络银行服务 |  |   |                      |                      |     |    |   | <b>    B    B  B  B B</b> |    |
|-------------------------|---------|-----------------------|----------------|-------|---------|---------------------------------------------------------------------------------------|------------|-----------|------------|--|---|----------------------|----------------------|-----|----|---|---------------------------|----|
| 你好!你已登入                 | .为 AO   | 1 签核者                 | 上次登入日          | 期/时间: | 香港时间    | ] 2019年12                                                                             | 月10日 16:   | :18:19 (成 | (功)        |  | ₽ | i                    |                      | Þ E | NG | 繁 | 登                         | Ц  |
| 首页                      | 首       | 页                     |                |       |         |                                                                                       |            |           |            |  |   |                      |                      |     |    |   |                           |    |
| 资金管理                    | •       |                       |                |       |         |                                                                                       |            |           |            |  |   |                      |                      |     |    |   |                           |    |
| 押汇服务                    | -       | / 流动                  | 力电话银           | 設行简易  | 易设定     | ミー 完成                                                                                 | 成设定        |           |            |  |   |                      |                      |     |    |   |                           |    |
| 强积金                     | •       | 流动                    | 电话银行设          | 定已经成  | 功完成。    | 你可以随                                                                                  | 时按 [设定     | 」更改用)     | 户设定。       |  |   |                      |                      |     |    |   |                           |    |
| 支薪及自动转账                 | •       |                       |                |       |         |                                                                                       |            |           |            |  |   |                      |                      |     |    |   |                           | 確定 |
| 银行服务                    | •       |                       |                |       |         |                                                                                       |            |           |            |  |   |                      |                      |     |    |   |                           |    |
| 投资                      | •       |                       |                |       |         |                                                                                       |            |           |            |  |   |                      |                      |     |    |   |                           |    |
| ☑ 批核中心                  | c       |                       |                |       |         |                                                                                       |            |           |            |  |   |                      |                      |     |    |   |                           |    |
| 签核 取消签核<br>送出<br>设有交易项目 |         |                       |                |       |         |                                                                                       |            |           |            |  |   |                      |                      |     |    |   |                           |    |
|                         |         |                       |                |       |         |                                                                                       |            |           |            |  |   |                      |                      |     |    |   |                           |    |
| 葡日历                     | •       |                       |                |       |         |                                                                                       |            |           |            |  |   |                      |                      |     |    |   |                           |    |
|                         |         | ゲエゥフ                  | 人业组仁           |       |         | ¥ 40 AL F1                                                                            |            |           |            |  |   | ± 41                 | T#8                  |     |    |   |                           |    |
| 外币兑换率<br>转账             |         | 天子电子:<br>服务概览<br>服务时间 | 1E.112.418.417 |       | 11<br>( | ★ <del>1933年3411</del><br><u>11日</u><br>11日<br>11日<br>11日<br>11日<br>11日<br>11日<br>11日 | t.<br>1321 |           |            |  |   | 表<br>格<br>电子1<br>贸易》 | ▶\$%<br>と业银行<br>&贷款服 | 务   |    |   |                           |    |
|                         |         | 银行收费<br>网络安全<br>音则    |                |       | Ę       | 自邮我们                                                                                  |            |           |            |  |   | 强积的                  | È                    |     |    |   |                           |    |

13. 开启东亚银行手机程序及选择「企业流动理财」。

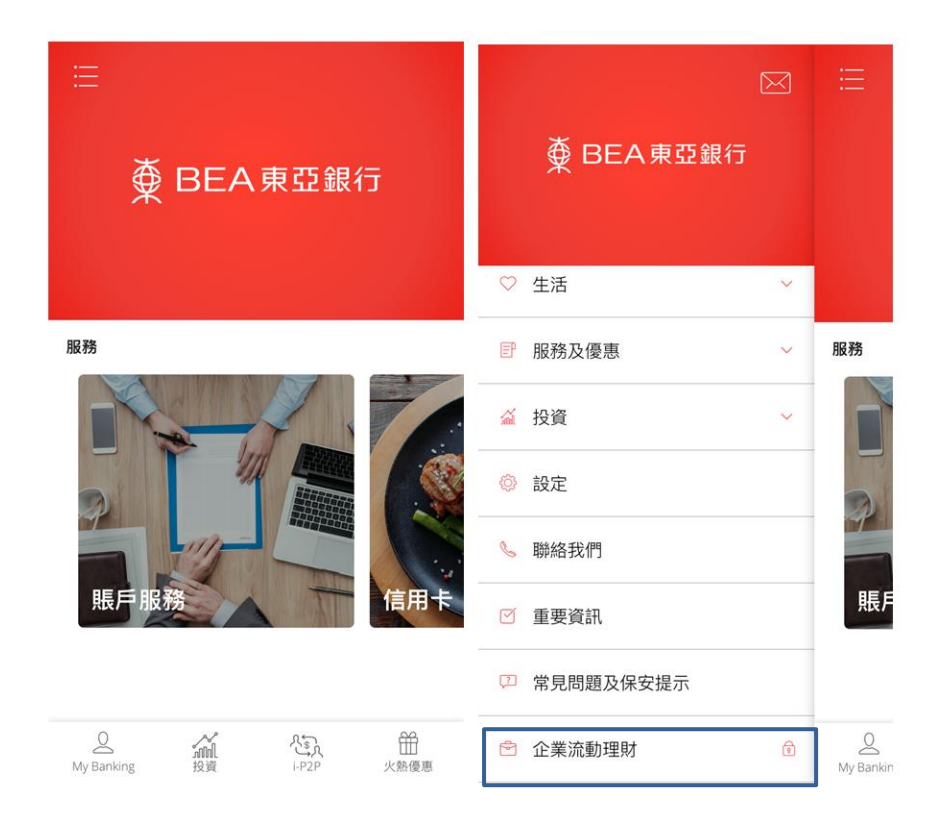

14. 登录「企业流动电话银行服务」。

| <br>∃  |               |
|--------|---------------|
| 企業電    | 冒子網絡銀行服務      |
| 賬戶號碼:  |               |
| 用戶識別碼: | B01           |
| 密碼:    | ••••••        |
| 097    | 8 3 4 1 2 5 6 |
| QWE    | RTYUIOP       |
| ASD    | FGHJKL        |
| ZX     | CVBNM         |
| 1      | 〔新輸入 】 退格 ]   |
|        | 登入            |

- End -